## Содержание

| Запрос на рассылку в корпоративной почте | 2 |
|------------------------------------------|---|
| Оформление заявки                        | 2 |
| Какой путь согласования?                 | 4 |

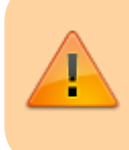

### ДАННЫЙ РАЗДЕЛ В РАЗРАБОТКЕ

Зайдите сюда позже...

Главная > Цифровые сервисы > СЭД Тезис > Запрос на рассылку в корпоративной почте

# Запрос на рассылку в корпоративной почте

#### Оформление заявки

Для оформления запроса выберите сверху в меню Документы → Запрос на рассылку в корпоративной почте.

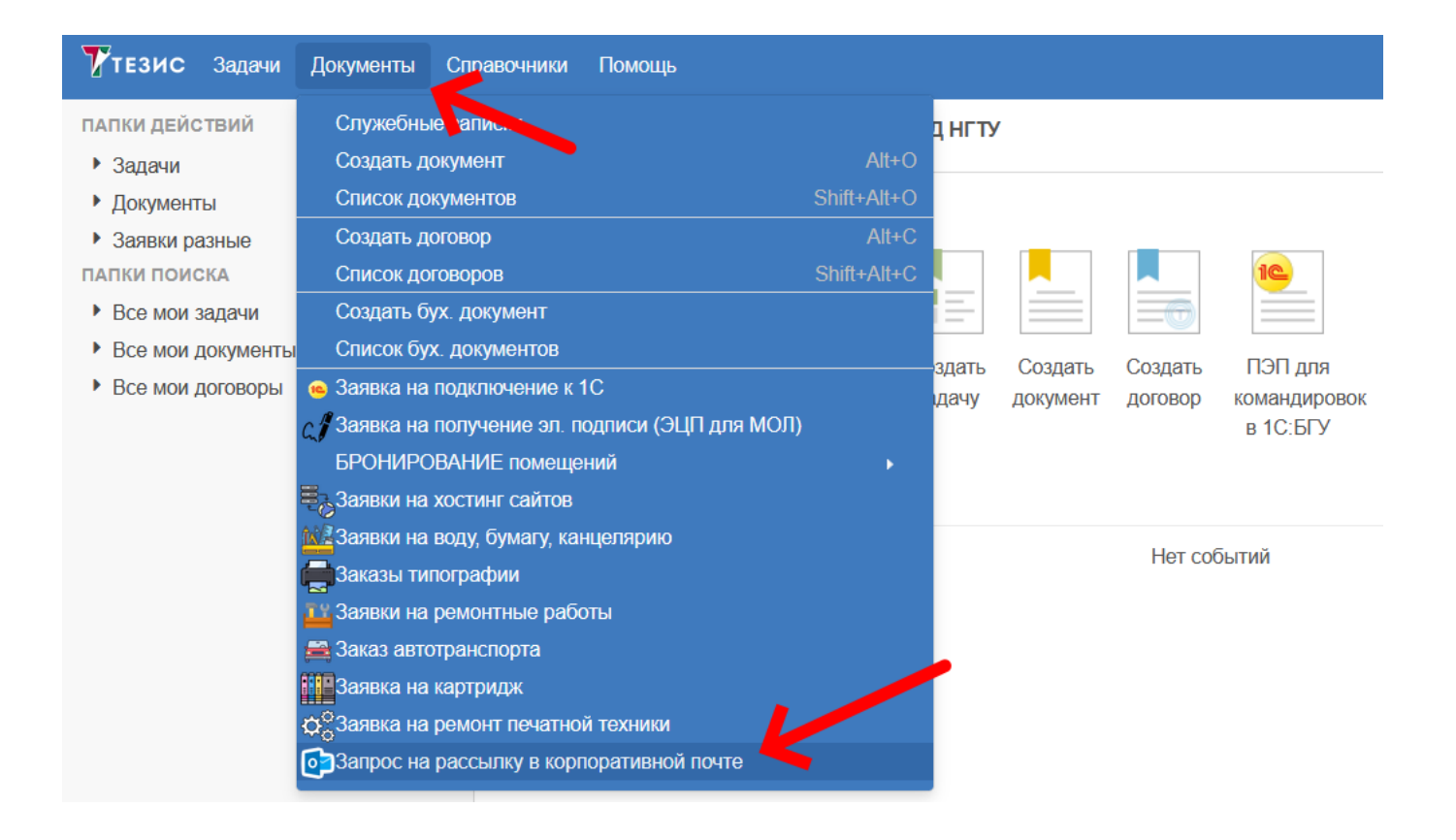

В таблице отображаются ранее созданные вами запросы. Над таблицей нажмите на кнопку **Создать**.

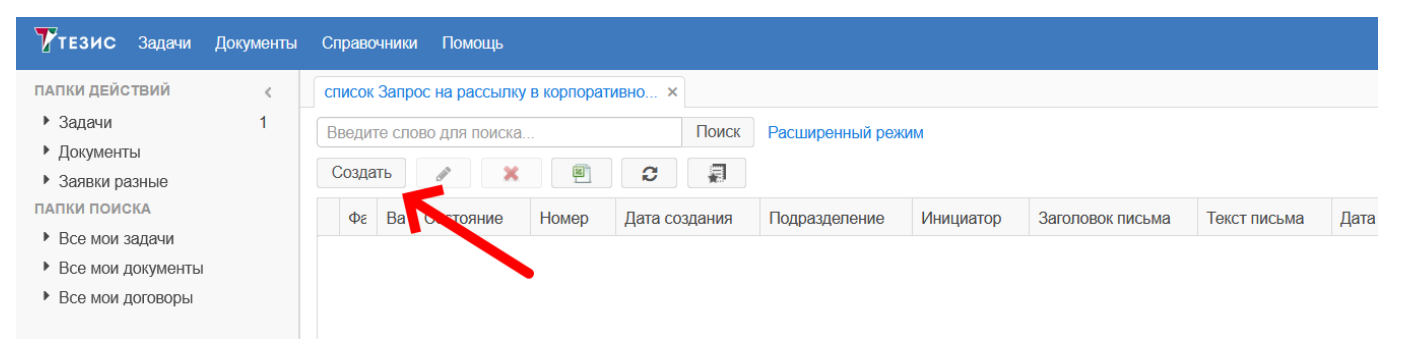

#### В карточке заявки укажите:

1. Печатную технику из выпадающего списка;

– Легче всего найти нужную, если начать вводить цифры из модели.

- Если вдруг в выпадающем списке не смогли найти нужную модель, то нажмите галочку справа и укажите бренд и модель печатной техники вручную.
- 2. Инвентарный номер печатной техники;
- 3. Местоположение (здание и кабинет);
- 4. **Неисправность** опишите, что не так с печатной техникой (например, какая ошибка высвечивается);
- 5. Источник средств;
- 6. Не обязательный комментарий к источнику средств для ПФО.

После заполнения всех полей нажмите справа кнопку Отправить.

| карточка Запрос на рассылку в корпоратив ×                      |                                                                                                    |                        |
|-----------------------------------------------------------------|----------------------------------------------------------------------------------------------------|------------------------|
| список Запрос на рассылку в корпоративной почте > карточка Зап  | рос на рассылку в корпоративной почте                                                                                                    |                        |
| Детали Вложения Обсуждения +                                    |                                                                                                    | Сохранить и закрыть    |
| <u>∲</u> № N-0                                                  | 0003   Дата создания 28.04.2025 10:51                                                                                                    | Сохранить              |
| Инициатор *                                                     | Дата и время отправки (необязательно)                                                                                                    |                        |
| Боровикова Д. В. [borovikova@corp.nstu.r 🗸 УДО 🗸                | Заголовок письма (98 / 200)*                                                                                                    | Рассылка в корп. почте |
| Получатели (адресаты)                                           | «Приемная кампания НГТУ НЭТИ: вызовы и новые решения» в рамках образовательной сесси                                                                                                    |                        |
| <ul> <li>Сотрудники НГТУ</li> <li>Студенты НГТУ</li> </ul>      | Текст письма (817 / 10000)*                                                                                                    |                        |
| Все пользователи корпоративной почты<br>Уточнение про адресатов | Уважаемые коллеги, приглашаем вас принять участие в работе Стратегической сессии<br>НГТУ НЭТИ.                                                                                                    |                        |
|                                                                 | Это открытая дискуссионная плоцадка по вопросам организации приемной кампании в<br>НГТУ НЭТИ в соответствии с новыми целями, вызовами и текущей конкурентной ситуации<br>на образовательном рынке. |                        |
| Ссылка на опрос                                                 | На сессию будут приглашены внешние партнеры по набору иностранных абитуриентов,                                                                                                    |                        |
| onpoc? https://e-service.ciu.nstu.ru/services/events/sh         | целевиков, предприятия ОПК, а также                                                                                                    |                        |
| Пужен ли                                                        | представители школ. Приглашаем к участию в открытом диалоге всех желающих, в том<br>числе сотрудников, работающих со школьниками на территории НГТУ.                                               |                        |
| no onpocy?                                                      | Когда: 9 апреля 2025г. 🗸                                                                                                    |                        |
|                                                                 |                                                                                                    |                        |
|                                                                 |                                                                                                    |                        |
| Скрыть пример                                                   |                                                                                                    |                        |

4/5

| карточка Запрос на рассылку в корпоратив | × |
|------------------------------------------|---|

список Запрос на рассылку в корпоративной почте > карточка Запрос на рассылку в корпоративной почте Детали Вложения Обсуждения + Сохранить и закрыть № № 00001 | Лата созлания 28.04.2025 12:10 余 Сохранить Инициатор\* Дата и время отправки (необязательно) \_\_\_\_\_ 🛍 🔡 💽 🚱 (3) (1) Орлов М. В. [m.orlov@corp.nstu.ru] (ЦИУ, 🐱 УЦР Рассылка в корп. почте Тема письма (0 / 200)\* (2) Получатели (адресаты) (4) Сотрудники НГТУ 🗌 Студенты НГТУ Текст письма (0 / 10000)\* (5) Все пользователи корпоративной почты Уточнение про адресатов 🚱 После заполнения отправьте заявку Ссылка на опрос Это опрос? (6) Нужен ли дашборд по опросу?

При подтверждении нажимаем Да.

| Подтверждение                             |   |    |     |
|-------------------------------------------|---|----|-----|
| Запустить процесс Рассылка в корп. почте? | Ν |    |     |
|                                           | [ | Да | Нет |

Внизу нажмите кнопку Ок.

| Подтверждение |                                               | × |
|---------------|-----------------------------------------------|---|
| Главная Влож  | ения                                          |   |
| Решение       | Отправить запрос на рассылку в корп. почте    |   |
| Комментарий   | (тут можно оставить произвольный комментарий) |   |
|               | (или оставить пустым)                         |   |
| ОК Отме       | ена                                           |   |

## Какой путь согласования?

Заявка может быть в следующих состояниях...

 Согласование Директором ЦИУ - после отправки заявка попадает Директору ЦИУ Авруневу Олегу Евгеньевичу.
 Если необходимо, Аврунев О.Е. отправит на согласование произвольным Согласующим и/или выбранному Проректору.

- Согласование (опционально) параллельное согласование произвольными Согласующими.
- Согласование проректором (опционально) согласование Проректором, которого указал Директор ЦИУ.
- В работе ЦИУ <u>сотрудники ЦИУ</u> выполнят рассылка содержимого в корпоративной почте..
- **В ремонте** после успешного согласования ПФО (и руководителя, если указало ПФО) заявка попадает в ЦИТ. ЦИТ сообщает в НРЦДО, что данная заявка была согласована ПФО и ремонт разрешен.
- В оплату после ремонта НРЦДО сообщает итоговую (фактическую) стоимость и описание работ, высылает документ на оплату в ЭДО Диадок. Сотрудник ЦИТ запускает оплату в 1С:ФП и оповещает инициатора заявки об этом.
- Завершена по заявке осуществлен ремонт и произведена оплата.

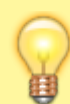

Вопросы по работе Тезис tezis@ciu.nstu.ru

From: https://kb.nstu.ru/ - База знаний НГТУ НЭТИ

Permanent link: https://kb.nstu.ru/tezis:request\_notification?rev=1745814938

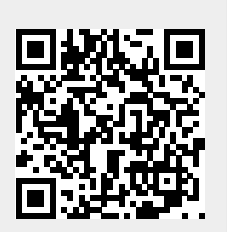

Last update: 2025/04/28 11:35